## Zirkonzahn

Anleitung

## **DATEIEN HERUNTERLADEN**

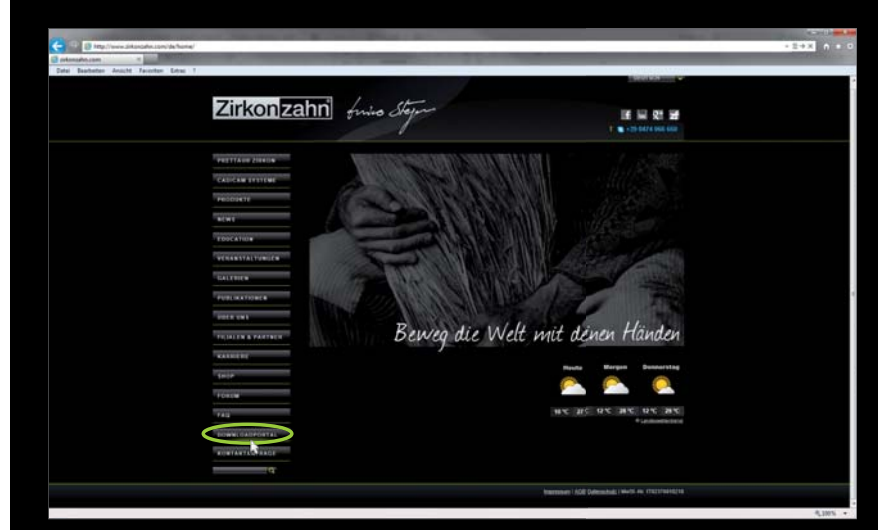

Suchen Sie sich die gewünschte Datei aus und klicken Sie auf **"Download"**!

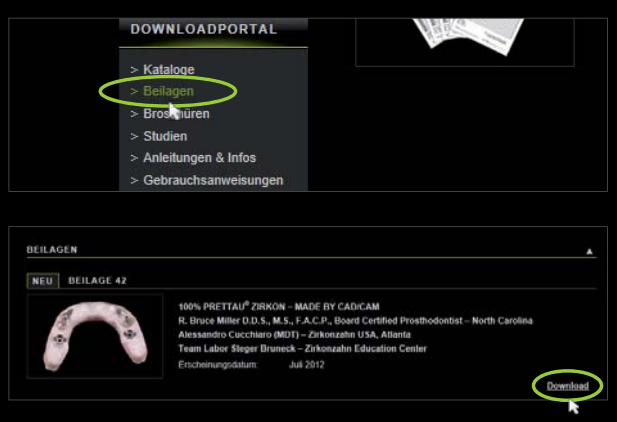

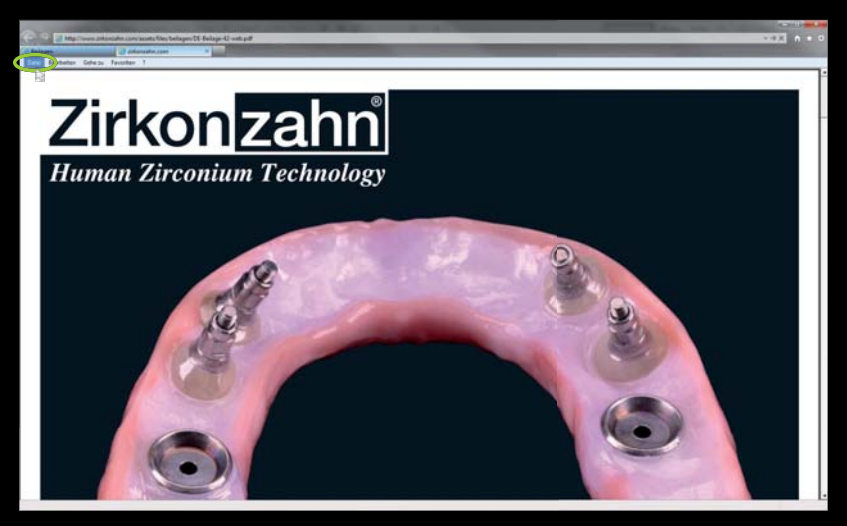

Falls Sie die Datei auf Ihrem PC speichern möchten, dann klicken Sie auf **"Datei"**. Wählen Sie dann den Unterpunkt **"Speichern unter"**.

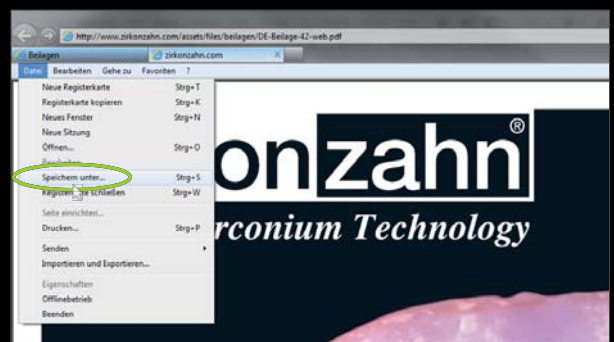

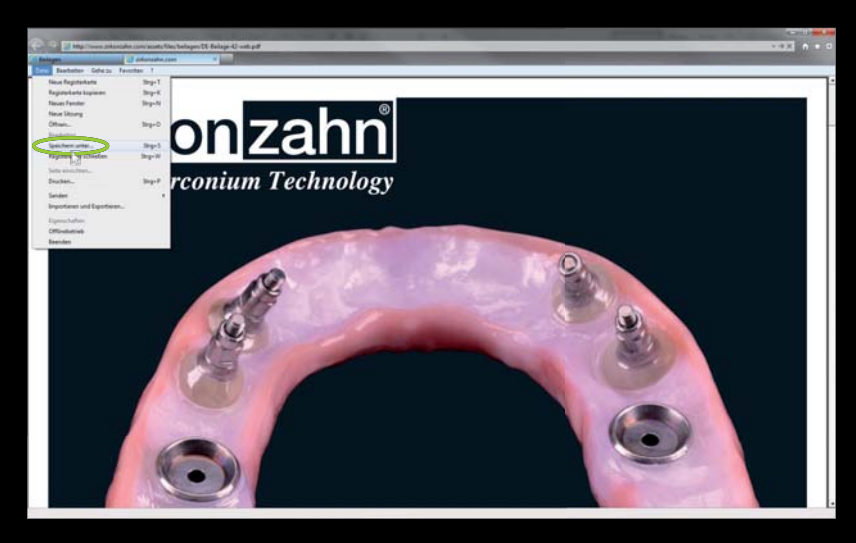

Ein Fenster öffnet sich. Wählen Sie hier den gewünschten Speicherort aus und klicken Sie auf **"Speichern"**. Die heruntergeladene Datei steht nun im ausgewählten Ordner zur Verfügung.

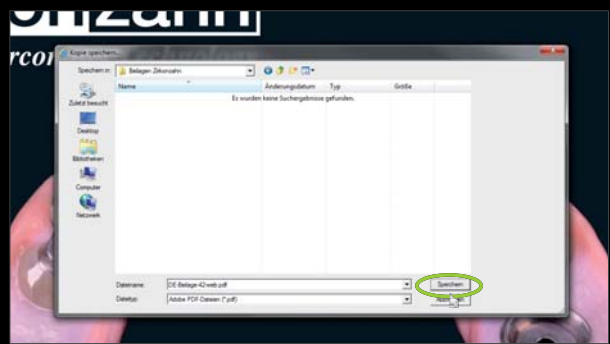